### Hojas de cálculo 1. Programación de macros en Visual Basic

### Nicolás Serrano Organización Industrial

# Contenido

- Visual Basic para Aplicaciones
- Primera macro
- Opciones de grabar macro
- Gestor de macros
- Visualizar y editar una macro
- IDE
- Tipos de macros
- Crear función definida por el usuario
- Ejecutar una macro
- Procedimientos
- Debugger

# Visual Basic para Aplicaciones

- Herramienta de desarrollo
- Compatible con Visual Basic y común a otras aplicaciones Office
- IDE (Integrated Development Environment)
- Formularios
- Código
  - Módulos de código
  - Módulos de clase
- Lenguaje de script o de macros

# Activar tab de Developer

- Menú File -> Options
- En Customize Ribbon
  - Activar en tabs:
  - Developer
  - Clic en OK

Se muestra Developer en el menu

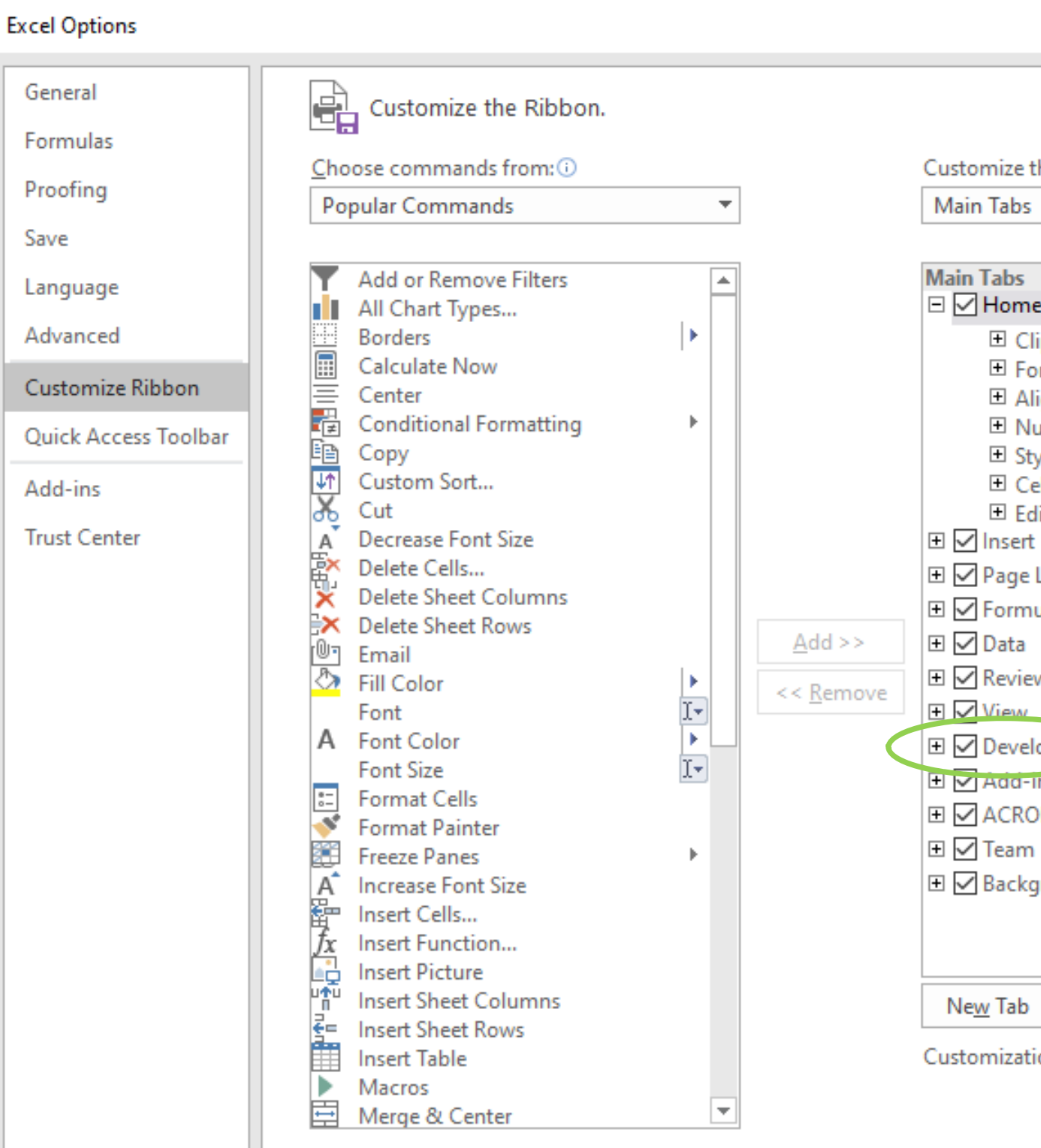

### ? $\times$ Customize the Ribbon: Ŧ 🖃 🗹 Home Elipboard Font E Alignment Number Styles Cells Editing 🕀 🔽 Page Layout Formulas ...... 🕀 🔽 Review - Developer + Add-Ins ∃ ACROBAT 🗉 🗹 Background Removal New Group New Tab Rename... Reset 🔻 Customizations: Import/Export -OK Cancel

## Primera macro

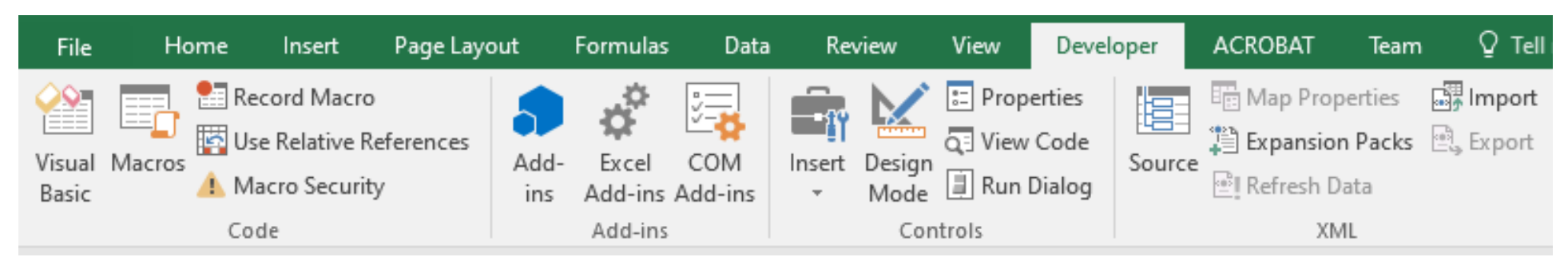

- Grabadora de macros: -> Developer / Code / Record Macro
- Ejecutar las ordenes deseadas, escribir en casilla D7 el número 12
- Detener la grabación -> Developer / Code / Stop Recording
- El código producido se puede ver en: -> Developer / Code / Macros Seleccionar Macro1 y clicar en Edit

```
Sub Macrol()
  Macrol Macro
Range("D7").Select
    ActiveCell.FormulaR1C1
End Sub
```

### "12" =

# Opciones de grabar macro

- Nombre de la macro (sin espacios)
- Método abreviado: para ejecutar con el teclado
- Guardar macro en: especificar fichero de Excel
  - Libro de macros (Personal Macro Workbook)
  - En otra hoja (New Workbook)
  - Con la propia hoja (This Workbook)
- Descripción

| Record Macro                   |    | ?   | ×    |
|--------------------------------|----|-----|------|
| Macro name:                    |    |     |      |
| Macro1                         |    |     |      |
| Shortcut <u>k</u> ey:<br>Ctrl+ |    |     |      |
| Store macro <u>i</u> n:        |    |     |      |
| This Workbook                  |    |     | ~    |
| Description:                   |    |     |      |
|                                |    |     |      |
|                                |    |     |      |
|                                | ОК | Car | ncel |

## Gestor de macros

- Abrir el cuadro de diálogo Macro

   > Developer / Code / Macros
- Desde esta ventana se permite:
  - Ver las macros existentes
  - Ejecutar (Run)
  - Debugger (Step into)
  - Editar la macro
  - Crear nueva macro
  - Borrar una macro
  - Cambiar las opciones de una macro

| Macron                             |                    |
|------------------------------------|--------------------|
| Macro1<br>Macro2                   |                    |
| Macroz                             |                    |
|                                    |                    |
|                                    |                    |
|                                    |                    |
|                                    |                    |
|                                    |                    |
|                                    |                    |
|                                    |                    |
| M <u>a</u> cros in:                | All Open Workbooks |
| M <u>a</u> cros in:<br>Description | All Open Workbooks |
| M <u>a</u> cros in:<br>Description | All Open Workbooks |

|        | ?            | ×    |
|--------|--------------|------|
|        |              |      |
| 1      | <u>R</u> u   | un   |
|        | <u>S</u> tep | Into |
|        | <u>E</u>     | dit  |
|        | Cre          | ate  |
|        | <u>D</u> el  | lete |
| ~      | <u>O</u> pti | ons  |
| $\sim$ |              |      |
|        |              |      |
|        |              |      |
|        | Car          | ncel |

# Visualizar y editar una macro

- En el cuadro de diálogo Macro
  - -> Developer / Code / Macros
  - Seleccionar la macro
  - Clicar Modificar
- Se abre el editor de Visual Basic con el módulo en el que se encuentra la macro.
- Dispone de diversos elementos que se muestran en la imagen siguiente

# IDE

Visual Basic for Applications

- Explorador de proyectos
- Ventana de propiedades
- Área de trabajo
- Código
- Examinador de objetos
- Ventanas de expresiones
- Ventana de variables

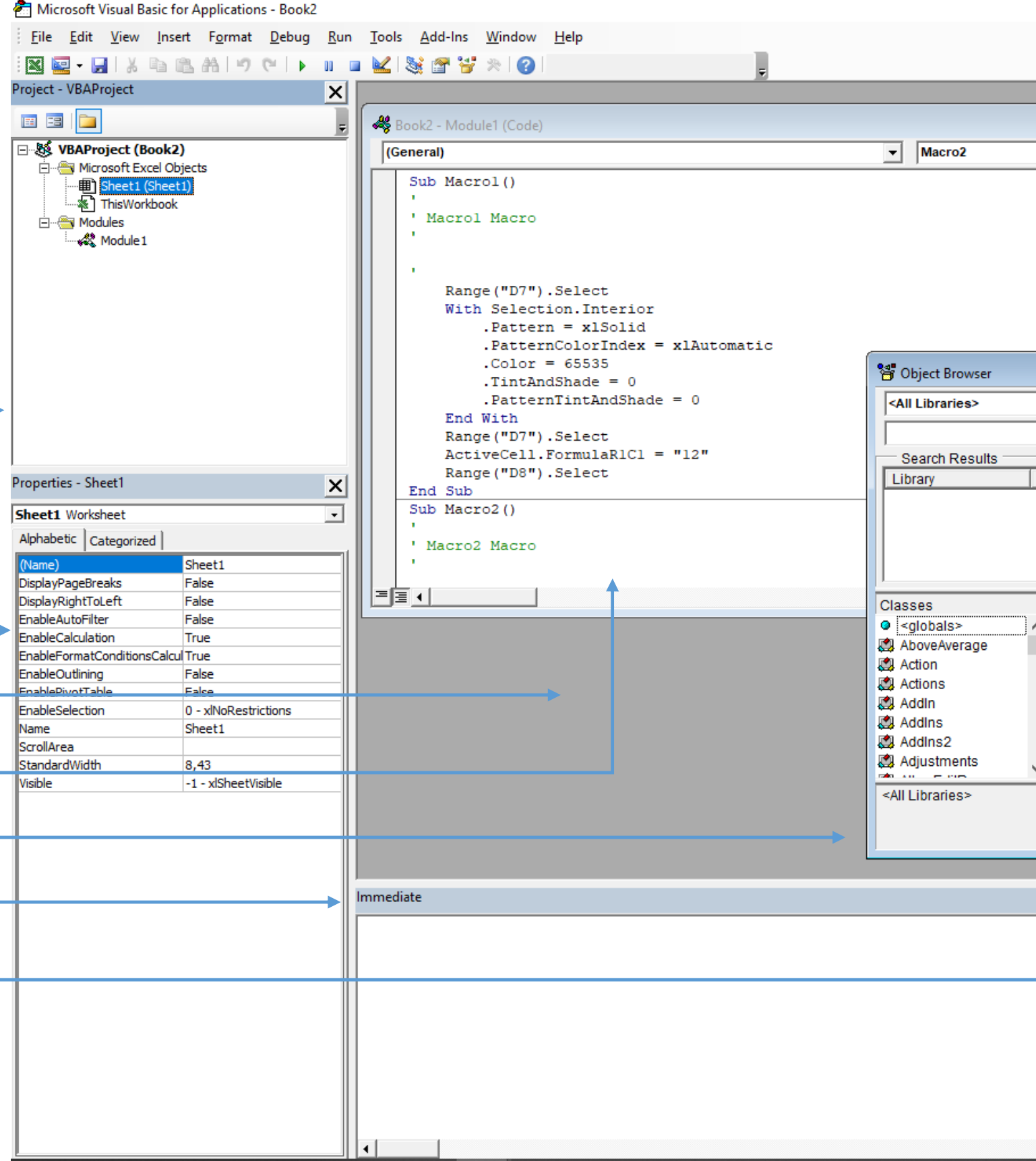

| – 0 × |  |
|-------|--|
|-------|--|

| Class                                                                                                    | Member       |  |
|----------------------------------------------------------------------------------------------------|--------------|--|
| Members of ' <glo<br>Abs<br/>ActiveCell<br/>ActiveChart<br/>ActivePrinter<br/>ActiveSheet<br/>ActiveWindow<br/>ActiveWorkboo<br/>AddIns</glo<br> | bals>'<br>ok |  |
|                                                                                                    |              |  |

| Locals          |                                       |                                  | ×                                     |
|-----------------|---------------------------------------|----------------------------------|---------------------------------------|
| <ready></ready> |                                       |                                  |                                       |
| Expression      | Value                                 | Туре                             | <b></b>                               |
| ➡               |                                       |                                  |                                       |
|                 |                                       |                                  |                                       |
|                 |                                       |                                  |                                       |
|                 |                                       |                                  |                                       |
|                 |                                       |                                  |                                       |
|                 |                                       |                                  |                                       |
|                 | <pre>Cocais </pre> Ready>  Expression | <ready> Expression Value</ready> | <ready> Expression Value Type</ready> |

## Tipos de macros

- Macros de orden
  - Procedimientos Sub
  - Normalmente ejecutan comandos de menú
- Funciones definidas por el usuario
  - Procedimientos Function
  - Amplían las funciones incorporadas en la aplicación
  - No debe modificar el entorno
  - Devuelve un valor

# Crear función definida por el usuario

- En un módulo, escribir Function nombreFuncion y los parámetros
- Escribir el cuerpo de la función
- Finalizar con nombreFuncion = valor del Resultado
- Ejemplo:

Function cuadrado(x) cuadrado = x \* xEnd Function

### Formas de ejecutar una macro

- En el cuadro de diálogo Macro -> Developer / Code / Macros
  - Seleccionar la macro y clicar Run
- Clicar en el código de la macro y clicar Run -> Continue (o F5)
- Mediante la tecla de método abreviado
- Si se ha asignado a un botón de la barra de herramientas, mediante dicho botón
- Si es una función, introduciendo la función: =cuadrado(2)

## Procedimientos

• Estructura:

Sub NombreProcedimiento (argumento1, argumento2, ...) [sentencias VBA] End Sub

Function NombreProcedimiento (argumento1, argumento2, ...) [sentencias VBA] NombreProcedimiento = valorRetorno End Function

• Llamada:

NombreProcedimiento (argumento1, argumento2, ...)

• Llamada desde otro fichero:

NombreFichero.NombreProcedimiento (argumento1, argumento2, ...)

# Debugger

- Permite situar breakpoins
  - Haciendo clic en la línea
- Ejecutar paso a paso
- Inspeccionar variables
  - Sobre el código
  - En la ventana "Locals "
  - En la ventana "Inmediate "
  - Debug.Print (imprime en Inmediate)
- Arrancar y parar macros
  - En modo debugger, se para el funcionamiento normal del Excel

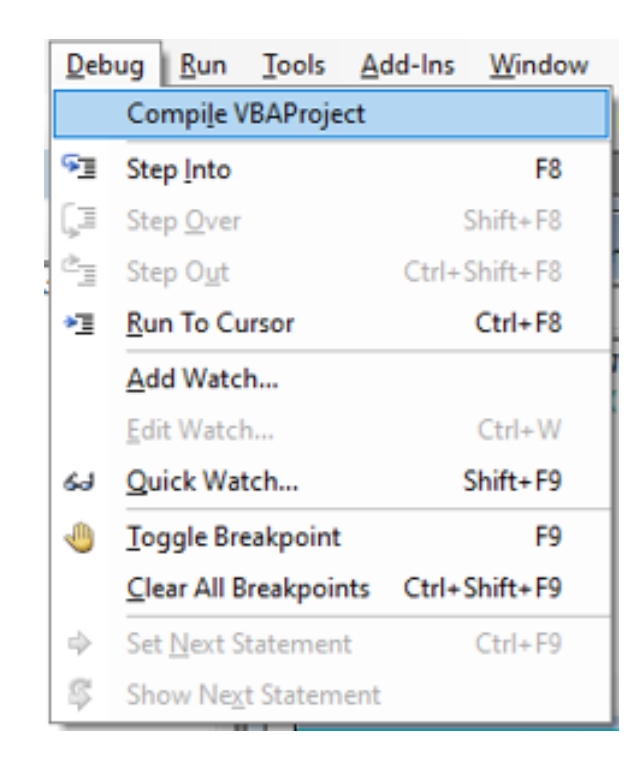

| <u>R</u> un | <u>T</u> ools   | <u>A</u> dd-Ins | Window |
|-------------|-----------------|-----------------|--------|
|             | Run Sub         | /UserForm       | F5     |
| 00          | Brea <u>k</u>   | Ctrl+B          | reak   |
|             | <u>R</u> eset   |                 |        |
| · 🖌         | Design <u>N</u> | <u>1</u> ode    |        |

### Hojas de cálculo 2. Lenguaje VBA

### Nicolás Serrano Organización Industrial

# Contenido

- Variables
- Constantes y operadores
- Condiciones
- Bucles For...Next, For Each...Next
- Bucles Do While

# Variables

- Declaración: Dim nombreVariable [As TipoVariable]
- Tipos de variables
  - TRUE/FALSE Boolean •
  - 2 y 4 bytes Integer, Long ۲
  - Single, Double 4 y 8 bytes
  - String 1 byte por carácter

4 bytes

- Currency, Date 8 bytes
  - Object
- Array

٠

• Variant

### Referencia en:

https://docs.microsoft.com/en-us/office/vba/language/reference/user-interface-help/data-type-summary

• Dimensión de arrays

Dim nombreVariable (limiteInferior1 To limiteSuperior1, limiteInferior2 To limiteSuperior2, ...) [As TipoVariable]

# Constantes y operadores

- Constantes de la aplicación
  - Const xlMaximized = -4137 (&HFFFFEFD7)
  - ActiveWindow.WindowState = xlMaximized
- Constantes definidas por el usuario
  - Const NOMBRECONSTANTE = valor
- Operadores aritméticos: +, -, \*, /, ^, Mod
- Operadores de comparación: =, >, <, >=, <=, <>
- Operadores lógicos:
  - TRUE Returns the logical value TRUE
  - FALSE Returns the logical value FALSE
  - NOT Reverses the logic of its argument
  - OR Returns TRUE if any argument is TRUE
  - AND Returns TRUE if all its arguments are TRUE
  - IF Specifies a logical test to perform

# Sintaxis If...Then...Else

If condition Then [ statements ] [Elself condition-n Then [ elseifstatements ]] [ Else [elsestatements]] End If

```
Sub test()
  Dim Half As Integer
  Dim Module As Integer
  Dim Number
```

```
Number = Int((100 * Rnd) + 1) ' Initialize variable.
Half = Number / 2
If Half * 2 = Number Then
Module = 0
Else
Module = 1
End If
Debug.Print (Number & "module 2: " & Module)
```

End Sub

Reference example

## Sintaxis For...Next, For Each...Next

For counter = start To end [Step step] [statements] [Exit For] [statements] Next [counter]

For Each element In group [statements] [Exit For] [statements] Next [element] Sub testFor() Debug.Print ("Funcion testFor") For i = 1 To 5 Call test Next End Sub

Sub testForEach() Debug.Print ("Funcion testForEach") For Each cell In Range("A1:A5") Debug.Print ("cell " & cell.Value) Next End Sub

### Reference example

Reference example

### For Next

Sub Ejemplo\_For\_Next()

```
For Contador = 0 To 9
  If Selection.Offset(Contador, 0).Value > 20 Then
    With Selection.Offset(Contador, 1).Interior
        .ColorIndex = 6
        .Pattern = xlSolid
    End With
  End If
Next
```

End Sub

## For Each

Sub Ejemplo\_For\_Each\_Next() For Each celda\_en\_bucle In Range("A1:A5") If celda\_en\_bucle.Value > 20 Then With celda\_en\_bucle.Offset(0, 1).Interior .ColorIndex = 6.Pattern = xlSolid End With End If Next End Sub

# Sintaxis Do Loop

Do [{While | Until} condition] [statements] [Exit Do] [statements] Loop

### Do

[statements] [Exit Do] [statements] Loop [{While | Until} condition]

```
Sub testDo()

Debug.Print ("Funcion testDo")

i = 1

Do While i <= 5

Call test

i = i + 1

Loop

End Sub
```

Reference example

# Do Loop

```
Sub Ejemplo_Do_Loop()
```

```
Contador = 0
Do Until Selection.Offset(Contador, 0).Row > 100
If Selection.Offset(Contador, 0).Value > 20 Then
With Selection.Offset(Contador, 1).Interior
        .ColorIndex = 6
        .Pattern = xlSolid
    End With
End If
Contador = Contador + 1
Loop
```

Loop

End Sub

Hojas de cálculo 3. Objetos en VBA

### Nicolás Serrano Organización Industrial

# Contenido

- Objetos
- Estructura jerárquica
- Métodos
- Eventos
- Colecciones
- Examinador de objetos
- Asignación y propiedades
- Objeto Application
- Objeto Workbook
- Objeto Worksheet
- Objeto Range
- Filas y columnas del objeto Range
- Propiedades y métodos del objeto Range

# Objetos

- La interacción con el entorno se realiza mediante objetos
- Objeto en VBA es todo elemento manipulable (Rango, Window)
  - Modificando una propiedad del objeto
  - Ejecutando un método del objeto
  - Definiendo un procedimiento para un evento del objeto
- Ejemplo de objeto: Worksheet
  - Propiedad: Cells, CircularReference
  - Método: Calculate, CheckSpelling
  - Evento: Change

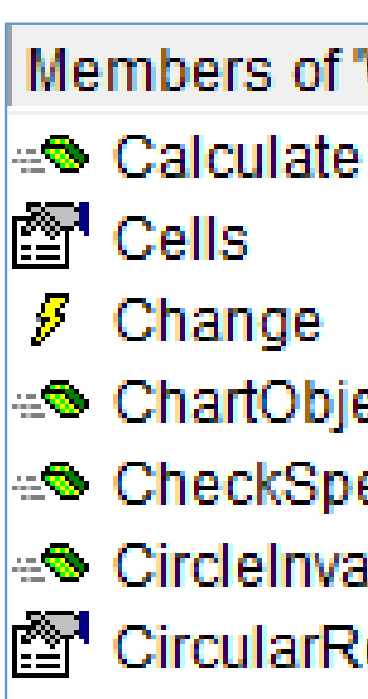

### Members of 'Worksheet'

- Change
- ChartObjects
- CheckSpelling
  - CircleInvalid
  - CircularReference

## Propiedades

- Una propiedad de un objeto puede ser otro objeto (estructura jerárquica)
- Para especificar un objeto de la jerarquía se indica la ruta desde el origen:
  - Application.Workbooks("Libro1").Worksheets("Hoja1").Range(A1:A1)
- Reducción de la ruta:
  - Application.ActiveWindow.ActiveCell.Font.Italic
- Se puede reducir a:
  - ActiveCell.Font.Italic
- Establecer valores de propiedades
  - Objeto.Propiedad = valor (numérico, cadena de caracteres o lógico)
- Obtener un valor
  - variable = Objeto.Propiedad

### jerárquica) e el origen:

# Métodos

- Los métodos dan ordenes a los objetos
- Ejecución de un método:
  - Objeto.Método
  - Ej: ActiveWorkbook.Save
- Si tiene argumentos
  - Objeto.Método (argumento1, argumento2, ...)
  - Objeto.Método nombreArgumento1:=argumento1, nombreArgumento2:=argumento2, ...
  - Ej: ActiveWorkbook.SaveAs([Filename], [FileFormat], [Password], [WriteResPassword], [ReadOnlyRecommended], [CreateBackup], [AccessMode As XISaveAsAccessMode = xINoChange], [ConflictResolution], [AddToMru], [TextCodepage], [TextVisualLayout])

### Eventos

- Es algo que le sucede al objeto (por ejemplo Archivo / Abrir)
- Se pueden escribir procedimientos de respuesta al evento
- Se describen en la ventana de módulo cuando se selecciona un objeto en la lista de objetos
- La lista de procedimientos muestra los eventos del objeto

| WORKSHEEL                                 |                                     | • •                 | SelectionChan |
|-------------------------------------------|-------------------------------------|---------------------|---------------|
| Private Sub Wor<br>MsgBox ("Se<br>End Sub | ksheet_Selectior<br>lection changed | nChange (ByVa<br>') | l Target i    |
| Excel_VBA_TMP_7.xlsm -                    | ThisWorkbook (Code)                 |                     |               |
| Workbook                                  |                                     | •                   | Open          |
| Private Sub Wor<br>MsgBox ("Wo<br>End Sub | kbook_Open()<br>rkbook opened at    | : " + Now())        |               |
|                                           |                                     |                     |               |

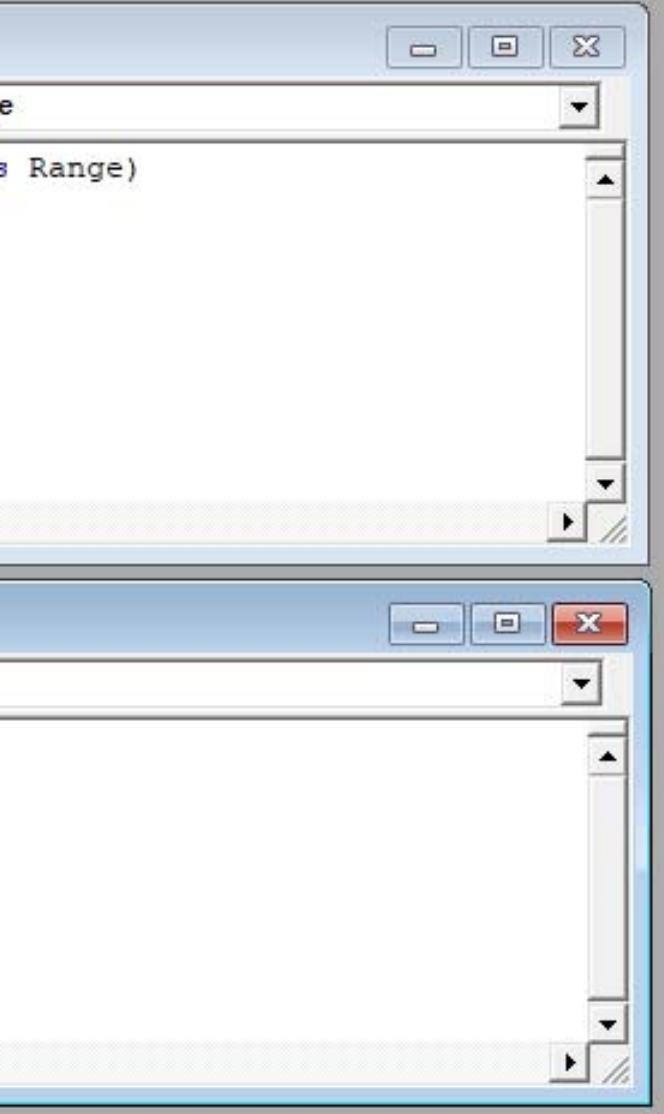

# Colecciones

- Es un conjunto de objetos del mismo tipo
- WorkSheets es la colección de hojas de un libro de trabajo
- Una colección es un objeto por lo que se puede manipular la colección o cada uno de los objetos
- Los miembros se denominan elementos y se pueden referenciar por:
  - El nombre del objeto WorkSheets("Hoja1")
  - Índice WorkSheets(1)
- Colecciones de Application
  - AddIns
  - Dialogs
  - Windows
  - Workbooks

# Examinador de objetos

- Elementos del examinador
  - Bibliotecas y proyectos
  - Búsqueda
  - Clases
  - Miembros
    - Propiedades
    - Métodos
    - Eventos
  - Plantilla de código

|                     | _  |                      |
|---------------------|----|----------------------|
| Search Results      |    |                      |
| Library             |    | Class                |
| Classes             |    | Members of Worksheet |
| 🕄 WorkflowTemplates | ~  | Activate             |
| Worksheet           |    | Activate             |
| WorksheetDataCon    |    | Papplication         |
| WorksheetFunction   |    | AutoFilter           |
| 😫 Worksheets        |    | AutoFilterMode       |
| 🖄 WorksheetView     |    | BeforeDelete         |
| XIAboveBelow        |    | BeforeDoubleClick    |
| XIActionType        |    | BeforeRightClick     |
| VIAII a a a tian    | V. | 💋 Calculate          |

|        | - • × |
|--------|-------|
|        |       |
|        |       |
| Member |       |
| ·      |       |
|        |       |
|        |       |
|        |       |
|        | ^     |
|        |       |
|        |       |
|        |       |
|        |       |
|        | ~     |
|        |       |
|        |       |

# Asignación y propiedades

- Declaración
  - Dim nombreVariable as Object
  - Ej: Dim Hoja1 As Object
- Asignación
  - Set nombreVariable = nombreObjeto
  - Set Hoja1 = ActiveSheet
- Varias acciones sobre un objeto With nombreObjeto sentencias (.propiedad = valor) End With

With Hoja1.Range("A1:A1").Font .Size = 24.Bold = True End With

# Objeto Application

- Propiedades:
  - Application.Caption = "Curso Hojas de Cálculo"
  - ActiveSheet.Range("A1") = Application.Path
  - ActiveSheet.Range("A2") = Application.UserName
  - ActiveSheet.Range("A3") = Application.Version
- Métodos:
  - Calculate
  - CheckSpelling
  - Wait(time)
  - SaveWorkspace([Filename])

# Objeto Workbook

- Se puede acceder a un objeto Workbook:
  - Con la colección Workbooks: Workbooks("Libro1") ó Workbooks(1)
  - ActiveWorkbook (el libro activo)
  - ThisWorkbook (el libro en el que se ejecuta el código)
- Abrir un libro:
  - Con el método Open de la colección Workbooks: Workbooks.Open("nombreFichero.xls")
    - Cambio de disco: ChDrive "D"
    - Cambio de directorio ChDir "\Directorio"
- Crear un libro
  - Con el método Add de la colección Workbooks: Workbooks.Open[("nombrePlantilla")]

# Objeto Workbook (2)

- Propiedades:
  - ActiveSheet.Range("A11") = ActiveWorkbook.FullName
  - ActiveSheet.Range("A12") = ActiveWorkbook.Name
  - ActiveSheet.Range("A13") = ActiveWorkbook.Path
  - ActiveSheet.Range("A14") = ActiveWorkbook.Saved
    - poniendo esta propiedad a True, se puede cerrar un libro sin salvar los cambios y sin que pregunte si se desean guardar
- Métodos:
  - Activate
  - Close (salvar Cambios, nombre fichero, ruta de envío)
  - PrintOut (desde, hasta, copias, preliminar, impresora, a fichero, intercalar)
  - Save
  - SaveAs(nombre fichero)

# Objeto Worksheet

- La colección Worksheets contiene las hojas de un libro de trabajo
- Crear una hoja:
  - Worksheets. Add([Before], [After], [Count], [Type])
  - Ej: Worksheets.Add before:=Worksheets(2)
- Copiar: Copy([Before], [After])
- Propiedades:
  - Name
  - StandardHeight (altura de las filas)
  - StandardWidth (ancho de las columnas)
  - UsedRange
  - Visible
- Métodos
  - Activate
  - Copy([Before], [After])

Calculate Select Move([Before], [After])

# Objeto Range

- El objeto Range puede ser:
  - Una celda
  - Una fila o columna
  - Una selección de celdas
  - Un rango 3D
- Obtención de un objeto Range
  - [ActiveSheet].Range(name)
    - name es un rango "A1", "A1:B2", "parametros"
  - [ActiveSheet].Range(cell1, cell2)
    - cell1 y cell2 son la superior izquierda y la inferior derecha y representan un rango de una celda o una fila o columna.
  - [ActiveSheet].Cells(rowindex, columnindex)
    - columnindex puede ser numérico o letra
    - se puede aplicar a la hoja o a un rango
  - ActiveSheet.[A1] = "Referencia entre corchetes"

```
For i = 1 To 5
    Cells(18, i) = "Campo " & i
Next i
```

# Filas y columnas del objeto Range

- Para referirse a una fila o columna:
  - [ActiveSheet].Rows[(index)]
    - si se omite se devuelve una colección de filas
  - [ActiveSheet].Columns[(index)]
  - EntireRow y EntireColumn devuelven la/s fila/s o columna/s del rango
- Seleccionar un rango: método Select del objeto Range
  - Range("A1 ").Select
  - Es útil sólo en determinadas funciones (charts)
- El rango seleccionado se obtiene con Selection
  - Ej: Selection.Font.Size = 24

# Propiedades y métodos del objeto Range

### • Propiedades

- Column, Row: devuelve el número de la primera columna o fila del rango
- Count: número de celdas
- Formula, Value: establece u obtiene una fórmula o un valor
- FormulaArray: fórmula matricial
- NumberFormat: formato del rango
  - [A22].Value = [A22].NumberFormat
- Métodos
  - Cut([Destination]), Copy([Destination])
  - Clear, ClearContents, ClearFormats, ClearNotes
  - DataSeries([Rowcol], [Type As XIDataSeriesType = xIDataSeriesLinear], [Date As XIDataSeriesDate = xIDay], [Step], [Stop], [Trend]) ullet
  - Insert([Shift]), Shift puede ser xlToRight o xlDown •
  - Address(false, false), devuelve el "A1-style reference" del rango, ej: "A1:C4"

Hojas de cálculo 4. Interfaz de usuario

### Nicolás Serrano Organización Industrial

# Contenido

- Mostrar información
- Obtener información
- Formularios de usuario
- Propiedades del formulario
- Controles del formulario
- Propiedades de controles
- Eventos
- Tipos de controles
- Abrir y cerrar un formulario
- Menús y barras de herramientas
- Añadir un botón o elemento de menú

# Mostrar información

- Barra de estado
  - Application.Caption = "Curso Hojas de Cálculo"
  - Application.StatusBar = "Tema interfaz"
- Mensajes
  - MsgBox(Prompt, [Buttons As VbMsgBoxStyle = vbOKOnly], [Title], [HelpFile], [Context]) As VbMsgBoxResult
  - VbMsgBoxStyle:
    - vbOKOnly, vbOKCancel, vbYesNo, vbYesNoCancel
    - vbExclamation , vbInformation , vbQuestion , vbCritical
  - VbMsgBoxResult
    - vbOK, vbCancel, vbAbort, vbRetry, vbIgnore, vbYes, vbNo
- Información sonora: Beep
  - Para que se produzca un intervalo:
  - Application.Wait Now + TimeValue("horas:minutos:segundos")

# Obtener información

 InputBox(Prompt As String, [Title], [Default], [Left], [Top], [HelpFile], [HelpContextID], [Type]) As String

> InputBox "Prueba de InputBox", "Curso Excel"

| Curso Excel        | ×            |
|--------------------|--------------|
| Prueba de InputBox | OK<br>Cancel |
| I                  |              |

• Cuadros de diálogo de impresión:

Application.Dialogs(xlDialogPrint).Show

| Print                                                               |                                                             |                                     | ? ×                                         |
|---------------------------------------------------------------------|-------------------------------------------------------------|-------------------------------------|---------------------------------------------|
| Printer<br>Na <u>m</u> e:<br>Status:<br>Type:<br>Where:<br>Comment: | Adobe PDF<br>Idle<br>Adobe PDF Converter<br>Documents\*.pdf | ~                                   | P <u>r</u> operties<br>Fin <u>d</u> Printer |
| Print range<br>All     Page(s)                                      | From: To:                                                   | Copies<br>Number of <u>c</u> opies: | 1                                           |
| Print what<br>Selectio<br>Acti <u>v</u> e si<br>Ignore j            | n O <u>E</u> ntire workbook<br>heet(s) Table                |                                     | ✓ C <u>o</u> llate                          |
| Previe <u>w</u>                                                     |                                                             | ОК                                  | Close                                       |

# Formularios de usuario

- En el editor de Visual Basic:
   -> Insert / UserForm
- Se muestra
  - La carpeta de formularios
  - El objeto UserForm
  - El formulario
  - El cuadro de herramientas

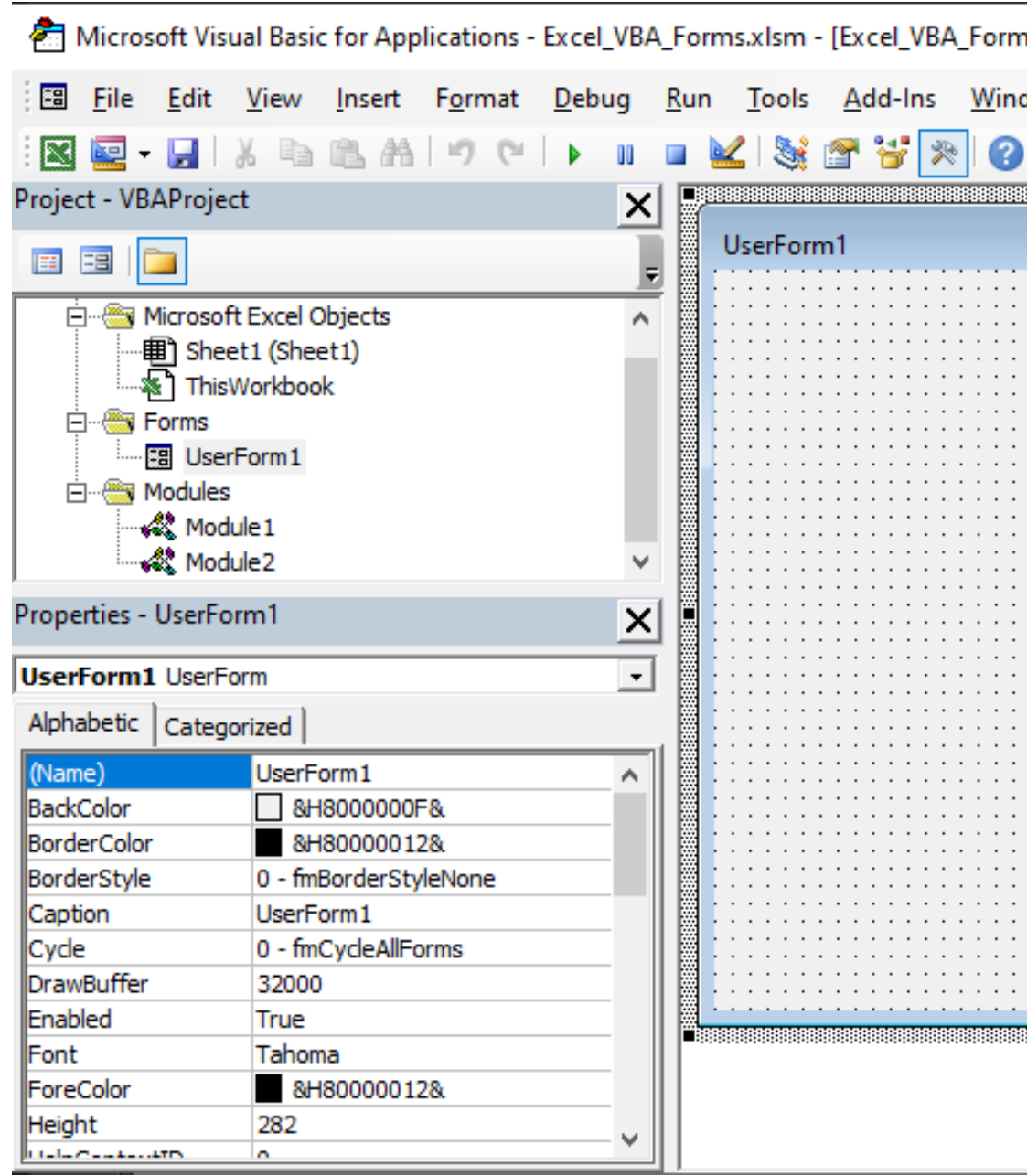

| ns.xlsm - Use         | erForm1 (Use                            | _                   |          | $\times$ |
|-----------------------|-----------------------------------------|---------------------|----------|----------|
| dow <u>H</u> elp      |                                         |                     | -        | ₽×       |
|                       |                                         | ;                   | -        |          |
|                       |                                         |                     |          |          |
|                       |                                         |                     |          |          |
| · · · · · · · · · · · | · · · · · · · · · · · · · · ·           | · · · · · · · · · · |          |          |
|                       | · · · · · · · · · · · · · · · · · · ·   | · · · · · · · · · · |          |          |
|                       |                                         |                     |          |          |
|                       |                                         |                     |          | _        |
|                       | Toolbox                                 |                     |          | x        |
|                       | :<br>Controls                           |                     |          |          |
|                       | A ab                                    |                     | <b>v</b> | 1        |
|                       | ≓ I <sub>××∞</sub>                      |                     |          |          |
|                       |                                         |                     | _        |          |
|                       |                                         |                     |          |          |
|                       |                                         |                     |          | _        |
|                       |                                         |                     |          |          |
|                       |                                         |                     |          |          |
| ·····                 | *************************************** |                     |          |          |

# Propiedades del formulario

- Se agrupan en 7 categorías
  - Apariencia: colores y título
  - Comportamiento: Enabled indica si está activo
  - Fuente
  - Varias: Nombre, puntero del ratón y ayuda
  - Imagen: imagen de fondo
  - Posición: posición y tamaño
  - Desplazamiento: barras de desplazamiento (scroll)

| Jse | erForm1 UserForm      |                              |
|-----|-----------------------|------------------------------|
| Alp | habetic Categorized   | <u>.</u>                     |
| Ξ   | Appearance            |                              |
|     | BackColor             | 8H800000F&                   |
|     | BorderColor           | &H80000012&                  |
|     | BorderStyle           | 0 - fmBorderStyleNone        |
|     | Caption               | UserForm1                    |
|     | ForeColor             | &H80000012&                  |
|     | SpecialEffect         | 0 - fmSpecialEffectFlat      |
| Ξ   | Behavior              |                              |
|     | Cycle                 | 0 - fmCycleAllForms          |
|     | Enabled               | True                         |
|     | RightToLeft           | False                        |
|     | ShowModal             | True                         |
| Ξ   | Font                  |                              |
|     | Font                  | Tahoma                       |
| Ξ   | Misc                  |                              |
|     | (Name)                | UserForm1                    |
|     | DrawBuffer            | 32000                        |
|     | HelpContextID         | 0                            |
|     | MouseIcon             | (None)                       |
|     | MousePointer          | 0 - fmMousePointerDefault    |
|     | Tag                   |                              |
|     | WhatsThisButton       | False                        |
|     | WhatsThisHelp         | False                        |
|     | Zoom                  | 100                          |
| Ξ   | Picture               |                              |
|     | Picture               | (None)                       |
|     | PictureAlignment      | 2 - fmPictureAlignmentCenter |
|     | PictureSizeMode       | 0 - fmPictureSizeModeClip    |
|     | PictureTiling         | False                        |
| Ξ   | Position              |                              |
|     | Height                | 282                          |
|     | Left                  | 0                            |
|     | StartUpPosition       | 1 - CenterOwner              |
|     | Тор                   | 0                            |
|     | Width                 | 268,5                        |
| Ξ   | Scrolling             |                              |
|     | KeepScrollBarsVisible | 3 - fmScrollBarsBoth         |
|     | ScrollBars            | 0 - fmScrollBarsNone         |
|     | ScrollHeight          | 0                            |
|     | ScrollLeft            | 0                            |
|     | ScrollTop             | 0                            |
|     | ScrollWidth           | 0                            |

# Tipos de controles

- CommandButton
- Label
- TextBox
- Frame
- OptionButton
- CheckBox
- ToggleButton
- ListBox
- ComboBox
- ScrollBar
- SpinButton
- ...

| Toolbox            |          |    |   |  |  |  |
|--------------------|----------|----|---|--|--|--|
| Con                | Controls |    |   |  |  |  |
| k                  | А        | ab | ÷ |  |  |  |
| =÷                 | √        | œ  | ≓ |  |  |  |
| [ <sup>xvz</sup> ] |          |    |   |  |  |  |
| .≜<br>∑            | \$       | ŝ  |   |  |  |  |
|                    |          |    |   |  |  |  |

| UserForm1  |                 |                                       |        |
|------------|-----------------|---------------------------------------|--------|
|            | Label1          | TextBox                               | ComboB |
|            | CheckBox1       | C OptionButton1                       | Toggle |
|            | CommandButton 1 | Tab1 Tab2                             | Page1  |
|            |                 | · · · · · · · · · · · · · · · · · · · |        |
|            | <b></b>         |                                       |        |
| <b>_</b> 1 |                 |                                       |        |
|            |                 |                                       |        |

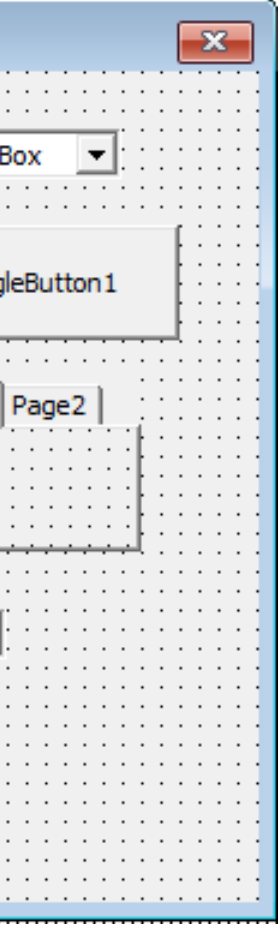

# Controles del formulario

- Para añadir controles al formulario
  - Se selecciona en el Cuadro de herramientas
  - Se arrastra sobre el formulario
- Para añadir nuevos controles al cuadro de herramientas
  - Seleccionar un formulario
  - -> Tools / Additional Controls
- Propiedades
  - Se pueden editar en el cuadro de propiedades
  - Se pueden modificar en ejecución

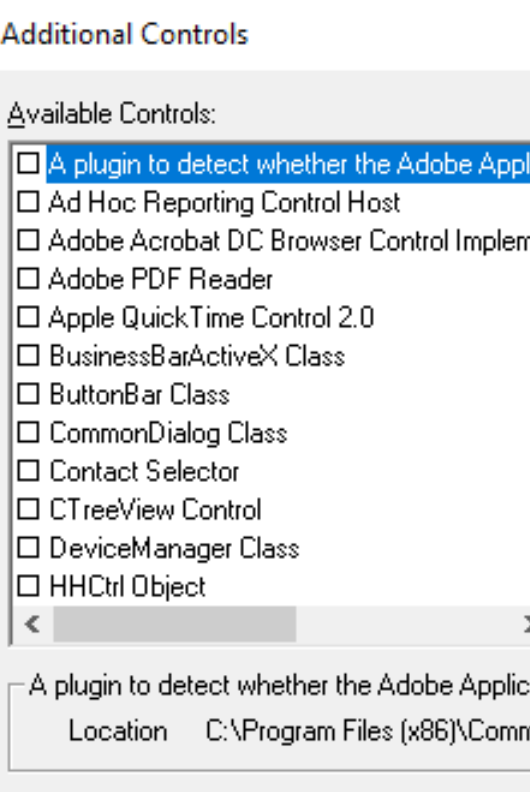

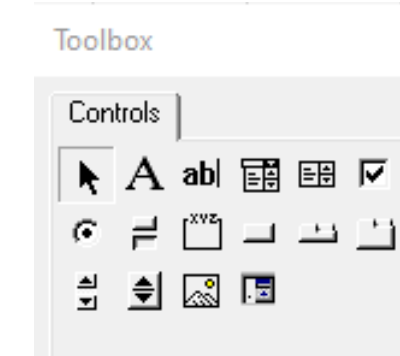

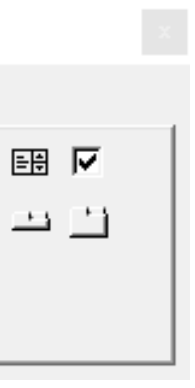

|                 | ×                                  |
|-----------------|------------------------------------|
| ic 🔨            | Cancel                             |
| ~               | Show<br><u>Selected Items Only</u> |
| ation Ma<br>non | mager is installed on this machine |
|                 |                                    |

## Evolución

Office 97

Office 2016

| Cuadro de herramie |           |          |    |  |  |  |
|--------------------|-----------|----------|----|--|--|--|
| Con                | Controles |          |    |  |  |  |
| k                  | А         | ab       | ÷. |  |  |  |
| ÷.                 | ₽         | ۲        | Ħ  |  |  |  |
| [ <sup>XVZ</sup> ] |           |          |    |  |  |  |
| a<br>V             | \$        | <u>_</u> | .= |  |  |  |
|                    |           |          |    |  |  |  |

| Toolbox            |          |         |           |  |  |
|--------------------|----------|---------|-----------|--|--|
| Con                | Controls |         |           |  |  |
| N                  | A        | ab      |           |  |  |
| Ēŧ                 | √        | œ       | ≓         |  |  |
| [ <sup>XVZ</sup> ] |          |         | $\square$ |  |  |
| ▼                  | ¢        | <u></u> | . 🖬       |  |  |
|                    |          |         |           |  |  |

# Propiedades de controles

- Accelerator: Alt + tecla
- AutoSize: tamaño función del texto
- BackColor: color de fondo
- Caption: texto del control
- ControlTipText: texto de ayuda
- Enabled: activo
- MousePointer: aspecto del puntero
- TabIndex: orden de tabulación
- TabStop: seleccionar el control mediante tab
- Tag: informativo
- Visible: indica si se muestra
- WordWrap: ruptura de palabras

| ab        | el1 Label             |                                  |  |  |  |
|-----------|-----------------------|----------------------------------|--|--|--|
| ٩lpł      | Iphabetic Categorized |                                  |  |  |  |
| Ξ         | Appearance            |                                  |  |  |  |
|           | (Name)                | Label1                           |  |  |  |
|           | BackColor             | 8H800000F&                       |  |  |  |
|           | BackStyle             | 1 - fmBackStyleOpaque            |  |  |  |
|           | BorderColor           | 8H8000006&                       |  |  |  |
| j         | BorderStyle           | 0 - fmBorderStyleNone            |  |  |  |
|           | Caption               | Label1                           |  |  |  |
|           | ControlTipText        |                                  |  |  |  |
|           | ForeColor             | &H80000012&                      |  |  |  |
|           | SpecialEffect         | 0 - fmSpecialEffectFlat          |  |  |  |
| 1         | Visible               | True                             |  |  |  |
| Э         | Behavior              |                                  |  |  |  |
|           | AutoSize              | False                            |  |  |  |
| j         | Enabled               | True                             |  |  |  |
| TextAlign |                       | 1 - fmTextAlignLeft              |  |  |  |
|           | WordWrap              | True                             |  |  |  |
| Ξ         | Font                  |                                  |  |  |  |
| j         | Font                  | Tahoma                           |  |  |  |
| Ξ         | Misc                  |                                  |  |  |  |
|           | Accelerator           |                                  |  |  |  |
|           | HelpContextID         | 0                                |  |  |  |
|           | MouseIcon             | (None)                           |  |  |  |
|           | MousePointer          | 0 - fmMousePointerDefault        |  |  |  |
| ŀ         | TabIndex              | 0                                |  |  |  |
| -         | TabStop               | False                            |  |  |  |
| -         | Tag                   |                                  |  |  |  |
| Ξ         | Picture               |                                  |  |  |  |
|           | Picture               | (None)                           |  |  |  |
|           | PicturePosition       | 7 - fmPicturePositionAboveCenter |  |  |  |
| Ξ         | Position              |                                  |  |  |  |
|           | Height                | 24                               |  |  |  |
| 1         | Left                  | 18                               |  |  |  |
|           | Тор                   | 18                               |  |  |  |
|           | Width                 | 96                               |  |  |  |

### Eventos

- Se pueden definir eventos para el formulario o sus controles
- Se introduce entre Sub End Sub de cada procedimiento
- El código se almacena en el módulo de código del UserForm

| _ |                                           |         |     |                         |     |        |      |        |
|---|-------------------------------------------|---------|-----|-------------------------|-----|--------|------|--------|
| Ĵ | 💭 Excel_VBA_Forms.xlsm - UserForm1 (Code) |         |     |                         |     |        |      |        |
|   | Us                                        | erForm  |     |                         | •   | Click  |      |        |
| Γ |                                           | Private | Sub | Labell_Click()          |     |        |      |        |
|   |                                           | End Sub |     |                         |     |        |      |        |
|   |                                           | Private | Sub | TextBoxl_Change()       |     |        |      |        |
| l |                                           | End Sub |     |                         |     |        |      |        |
|   |                                           | Private | Sub | TextBoxl_KeyPress(ByVal | Key | Ascii  | As   | MSForm |
| L |                                           | End Sub |     |                         |     |        |      |        |
|   |                                           | Private | Sub | UserForm_Click()        |     |        |      |        |
| l |                                           | End Sub |     |                         |     |        |      |        |
|   |                                           | Private | Sub | UserForm_DblClick(ByVal | Can | cel As | s MS | Forms. |
|   |                                           | End Sub |     |                         |     |        |      |        |
| : | =[3                                       | ≣∢      | 1   |                         |     |        |      |        |
|   |                                           |         | _   |                         |     |        |      |        |

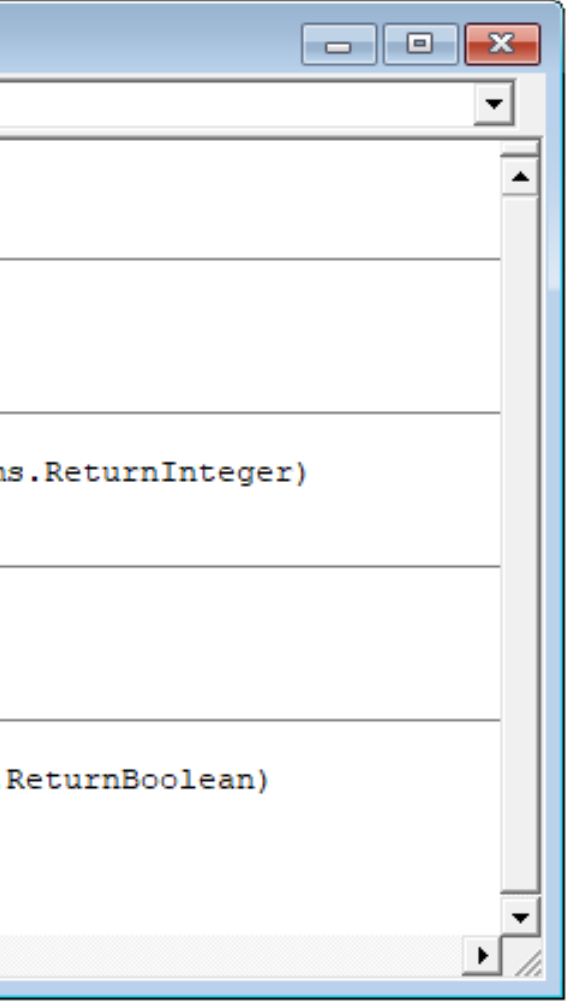

## Abrir y cerrar un formulario

- En tiempo de diseño: Run / Run Sub/UserForm o F5
- En código: UserForm1.Show
- Descargar el furmulario: Unload Me
- Ejemplo de cierre de formulario con mensaje de verificación: Private Sub CommandCancel\_Click() If MsgBox("Desea cerrar", vbYesNo) = vbYes Then Unload Me End Sub

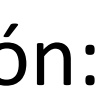

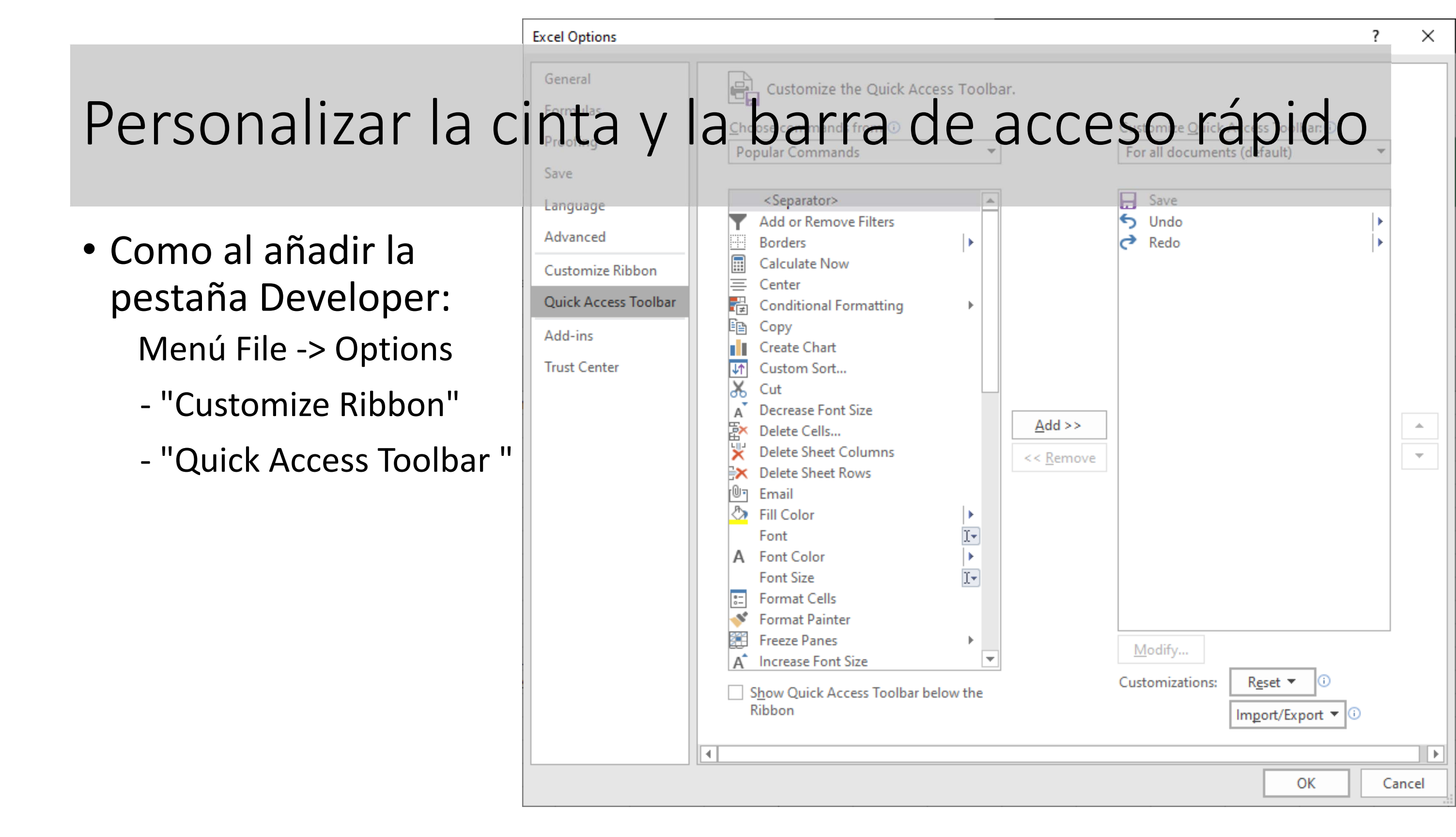

### Hojas de cálculo 5. OLE y Acceso a bases de datos

### Nicolás Serrano Organización Industrial

# Contenido

- OLE
  - Objeto Word
  - Objeto Outlook
  - Outlook Mailltem
  - Envío de mail
- Acceso a Bases de datos
  - DBEngine
  - Workspaces
  - Base de datos y recordsets
  - Ejemplo de OpenRecordset

# Objeto Word

• Este ejemplo copia el rango A1:B20 desde la hoja 1 a un documento nuevo de Microsoft Word.

```
'Activa MS Word
Sub Macrol()
                                                             'AppActivate wd.Name No hay que
                                                                activarlo en Excel 2007
' Macrol Macro
                                                             With wd
' Macro grabada el 18/06/1998 por Nicolas Serrano
                                                                 'Crea un documento nuevo en
                                                                Microsoft Word
' Acceso directo: CTRL+a
                                                                 .Documents.Add
Dim wd As Object
                                                                 'Inserta un párrafo
    'Crea una sesión de Microsoft Word
                                                                 .Selection.TypeParagraph
    Set wd = CreateObject("word.application")
                                                                 'Pega el gráfico
    'Copia el gráfico en la hoja Rótulos de gráficos
                                                                 .Selection.PasteSpecial
    Worksheets(1).Range("A1:B20").Copy
                                                                link:=True, DisplayAsIcon:=False,
    'Hace visible el documento
                                                                Placement:=wdInLine
    wd.Visible = True
                                                             End With
```

```
Set wd = Nothing
```

End Sub

## Outlook

- Este ejemplo crea y agrega información en una tarea nueva de Outlook. Ejecute Outlook y haga clic en Tareas en la barra de Outlook para ver la nueva tarea.
- NOTA: La tarea puede demorar unos minutos en aparecer.

```
Sub MS_Outlook()
Dim ol As Object, miElem As Object
    'Crea una sesión de Microsoft Outlook
    Set ol = CreateObject("outlook.application")
    'Crea una tarea
    Set miElem = ol.CreateItem(olTaskItem)
    'Agrega información a la nueva tarea
    With miElem
        .Subject = "Nueva tarea de VBA"
        .Body = "Esta tarea se creó mediante Automatización de Microsoft Excel"
        .NoAging = True
        .Close (olSave)
    End With
    'Quita el objeto de la memoria
   Set ol = Nothing
End Sub
```

# Outlook - Mailltem

### • Se crea con:

Dim ol As Object, miElem As Object
 'Crea una sesión de Microsoft Outlook
 Set ol = CreateObject("outlook.application")
 'Crea una tarea
 Set miElem = ol.CreateItem(olMailtem)

- Class MailItem
  - Property To As String
  - Property Body As String
  - Property Attachments As Attachments
  - Property Subject As String
  - Método: Sub Send()

## Envío de mail

```
Private Sub Comando0_Click()
```

```
Dim ol As Object, miElem As Object
  'Crea una sesión de Microsoft Outlook
  Set ol = CreateObject("outlook.application")
  'Crea el mensaje de mail
  Set miElem = ol.CreateItem(olMailItem)
  'Agrega información a la nueva tarea
  With miElem
    .Subject = "Prueba de mail de VBA"
    .Body = "Esta tarea se creó mediante OLE de Microsoft Excel"
    .To = "Nicolas Serrano"
  End With
  miElem.send
  'Quita el objeto de la memoria
  Set ol = Nothing
```

```
End Sub
```

# DBEngine

- El objeto DBEngine es el origen en el modelo de objeto DAO. Existe un solo DBEngine y no es elemento de una colección.
- Activar: Tools -> References: Microsoft DAO 3.6 Object Library

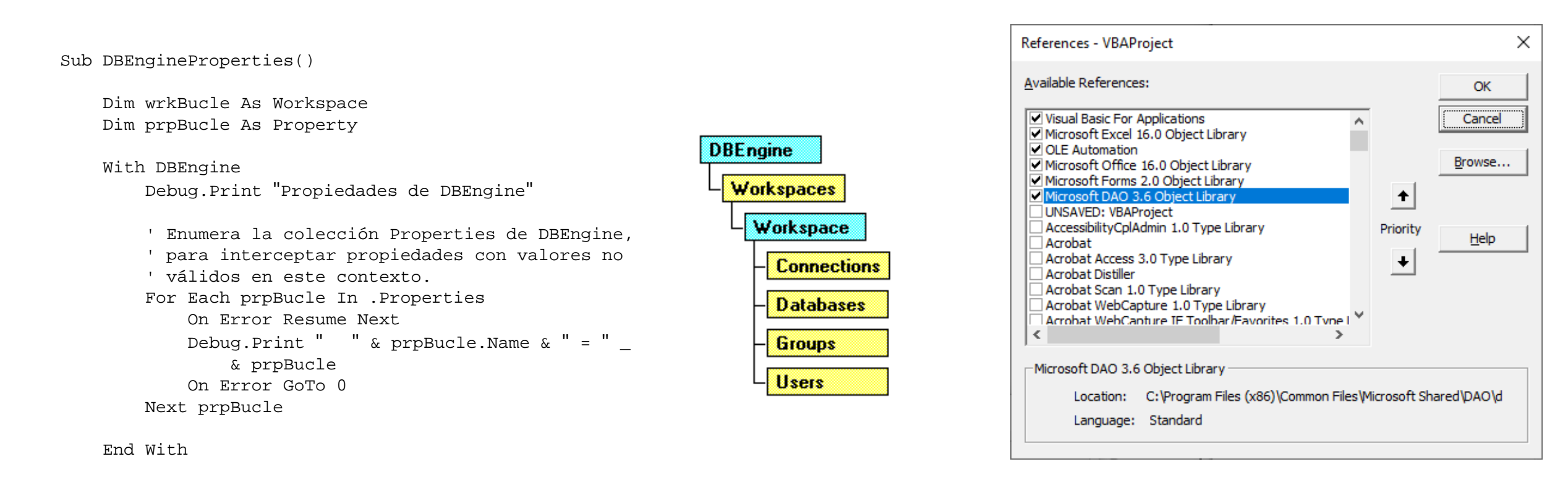

End Sub

# Workspaces

• La colección Workspaces contiene todos los objetos Workspace. Un objeto Workspace define una sesión para un usuario. Contiene las bases de datos abiertas y proporciona mecanismos para realizar transacciones

Sub WorkspacesColection()

```
' Enumera la colección Workspaces de DBEngine.
       Debug.Print "Colección Workspaces de DBEngine"
       For Each wrkBucle In DBEngine.Workspaces
                          " & wrkBucle.Name
           Debug.Print "
            ' Enumera la colección Properties de cada
            ' objeto Workspace, para interceptar
            ' propiedades con valores no válidos en este contexto.
            For Each prpBucle In wrkBucle.Properties
                On Error Resume Next
                                    " & prpBucle.Name & _
                Debug.Print "
                    " = " & prpBucle
                On Error GoTo 0
           Next prpBucle
       Next wrkBucle
```

End Sub

## Base de datos y recordsets

- Creación de objeto Base de datos (Database)
- Set basededatos = [espaciodetrabajo.]OpenDatabase (nombrebasededatos, opciones, sólolectura, conexión)
  - Nombre base de datos: Es un String que representa el nombre de un archivo de base de datos Microsoft Jet existente o el nombre del origen de datos (DSN) de un origen de datos ODBC existente.
- Para crear un nuevo objeto Recordset y añadirlo a la colección Recordsets:
- Set variable = objeto.OpenRecordset (origen, tipo, opciones, bloquearmodificaciones)
  - El origen es un String que especifica el origen de los registros para el nuevo Recordset. El origen puede ser un nombre de tabla, un nombre de consulta o una instrucción SQL que devuelve registros.

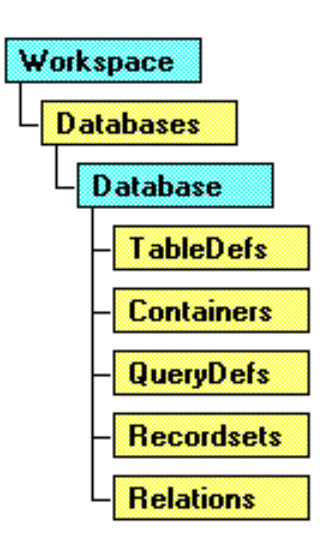

# Reference

- Tools / References ...
  - Select the DAO object:

| References - VBAProject                                                                                                    |                 |              |
|----------------------------------------------------------------------------------------------------|-----------------|--------------|
| <u>A</u> vailable References:                                                                                                    |                 | ОК           |
| Microsoft ActiveX Data Objects Recordset 6.0 Library                                                                                | ,               | Cancel       |
| Microsoft ADO Ext. 2.8 for DDL and Security Microsoft ADO Ext. 6.0 for DDL and Security Microsoft ADO Ext. 6.0 for DDL and Security |                 | Browse       |
| Microsoft Application Verifier Automation API Library Microsoft BCD constants library Microsoft CDO for Windows 2000 Library        | +<br>Deireriter |              |
| Microsoft DAO 3.6 Object Library  Microsoft DAO 3.6 Object Library  Microsoft Data Access Components Installed Version              | Priority        | <u>H</u> elp |
| Microsoft Data Source Interfaces Microsoft DDS 80                                                                                   | •               |              |
| Microsoft DDS Layout Manager 80 Microsoft Development Environment 10.0                                                              |                 |              |
| < >>                                                                                                    |                 |              |
| Microsoft DAO 3.6 Object Library                                                                                                    | licrosoft Chr   |              |
| Location: C: (Program Files (X86) (Common Files (V<br>Language: Standard                                                            | licrosoft Sha   | area (DAO (a |
|                                                                                                    |                 |              |

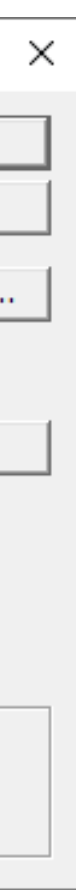

## Ejemplo de OpenRecordset

```
Sub RecordsetExcel()
Dim bd As Database
Dim rs As Recordset
Dim HojaNueva As Object
Dim Neptuno As String
    'Ruta predeterminada a la base de datos de ejemplo Neptuno.mdb
    Neptuno = "C:\Nicolas\Excel\biblio.mdb"
    'Abre la base de datos Neptuno.mdb
    Set bd = DBEngine.Workspaces(0).OpenDatabase(Neptuno)
    'Abre un conjunto de registros con todos los registros de la tabla clientes
    Set rs = bd.OpenRecordset("titles")
    'Inserta una nueva hoja de cálculo en el libro activo
    Set HojaNueva = ThisWorkbook.Sheets.Add(Type:=xlWorksheet)
    'Sitúa los nombres de campo en la fila 1 de la nueva hoja de cálculo
    For h = 0 To rs.Fields.Count - 1
        HojaNueva.[a1].Offset(0, h).Value = rs.Fields(h).Name
    Next h
    'Copia el conjunto de registros en Excel
    HojaNueva.[a2].CopyFromRecordset rs
    'Cierra el conjunto de registros
    rs.Close
'Cierra la base de datos
   bd.Close
End Sub
```

### Recorrer un Recordset

• La copia de los valores en lugar de realizarse con la sentencia:

HojaNueva.[a2].CopyFromRecordset rs

• Se puede realizar recorriendo los registros del recordet y los campos de cada registro:

```
rs.MoveNext
j = 1
Do While (Not rs.EOF)
  For h = 0 To rs.Fields.Count - 1
        HojaNueva.[a1].Offset(j, h).Value = rs.Fields(h).Value
  Next h
  j = j + 1
  rs.MoveNext
Loop
```

### XMLHttpRequest

```
Sub GetTedScript(id As Integer, lang As String, col As Integer)
    Dim i As Integer
    Dim URLstr As String, sHTML As String, sAllPosts As String
    Dim Http As Object
    Dim start As Long, endInt As Long
    Dim blWSExists As Boolean
    Dim fileStr As String
    fileStr = id
    'Create a new Worksheet "id-lang" if it doesnt'exist already.
    For i = 1 To Worksheets.Count
        If Worksheets(i).Name = fileStr Then
           blWSExists = True
            Worksheets(i).Activate
        End If
   Next
    If Not blWSExists Then
        Worksheets.Add.Move after:=Worksheets(Worksheets.Count)
        Worksheets(Worksheets.Count).Name = fileStr
    End If
```

### Crear hoja

### XMLHttpRequest

### Example URL (2019): https://www.ted.com/talks/subtitles/id/70/lang/es

```
'URL to open: http://www.ted.com/talks/subtitles/id/70/lang/eng
URLstr = "http://www.ted.com/talks/subtitles/id/" & id & "/lang/" & lang
' Create an XMLHTTP object and add some error trapping
On Error Resume Next
Set Http = CreateObject("MSXML2.serverXMLHTTP")
If Err.Number <> 0 Then
    Set Http = CreateObject("MSXML.XMLHTTPRequest")
   MsqBox "Error 0 has occured while creating a MSXML2.serverXMLHTTP object"
End If
On Error GoTo 0
If Http Is Nothing Then
   MsqBox "For some reason I wasn't able to make a MSXML2.XMLHTTP object"
    Exit Sub
End If
On Error GoTo 0
If Http Is Nothing Then
    MsqBox "For some reason I wasn't able to make a MSXML2.XMLHTTP object"
    Exit Sub
End If
'Open the URL in browser object
Http.Open "GET", URLstr, False
Http.Send
sHTML = Http.responseText
```

### Leer URL

# XMLHttpRequest

```
Acrobat Distiller
'Now extract all text within "content": and startTime
                                                                                       Acrobat Scan 1.0 Type Library
   'because they represent the topics
                                                                                       Acrobat WebCapture 1.0 Type Library
   i = 1
                                                                                       AcroBrokerLib
   start = 1
                                                                                       AcroTEHelper 1.0 Type Library
                                                                                      <
   endInt = 1
   Do While start <> 0

    Microsoft XML, v6.0

       i = i + 1
       start = InStr(endInt, sHTML, """content"":", vbTextCompare)
                                                                                          Language: Standard
       If start <> 0 Then
            start = start + 11
            endInt = InStr(start, sHTML, """startTime"":", vbTextCompare) - 2
            phraseStr = Mid(sHTML, start, endInt - start)
            phraseStr = Replace(phraseStr, "\""", """")
            Worksheets(fileStr).Range("A2").Offset(i, col).Value =
                phraseStr
       End If
  Loop
   'Clean up
  Set Http = Nothing
```

References - VBAProject

✓ Visual Basic For Applications

Available References:

OLE Automation

Acrobat

Microsoft XML, v6.0

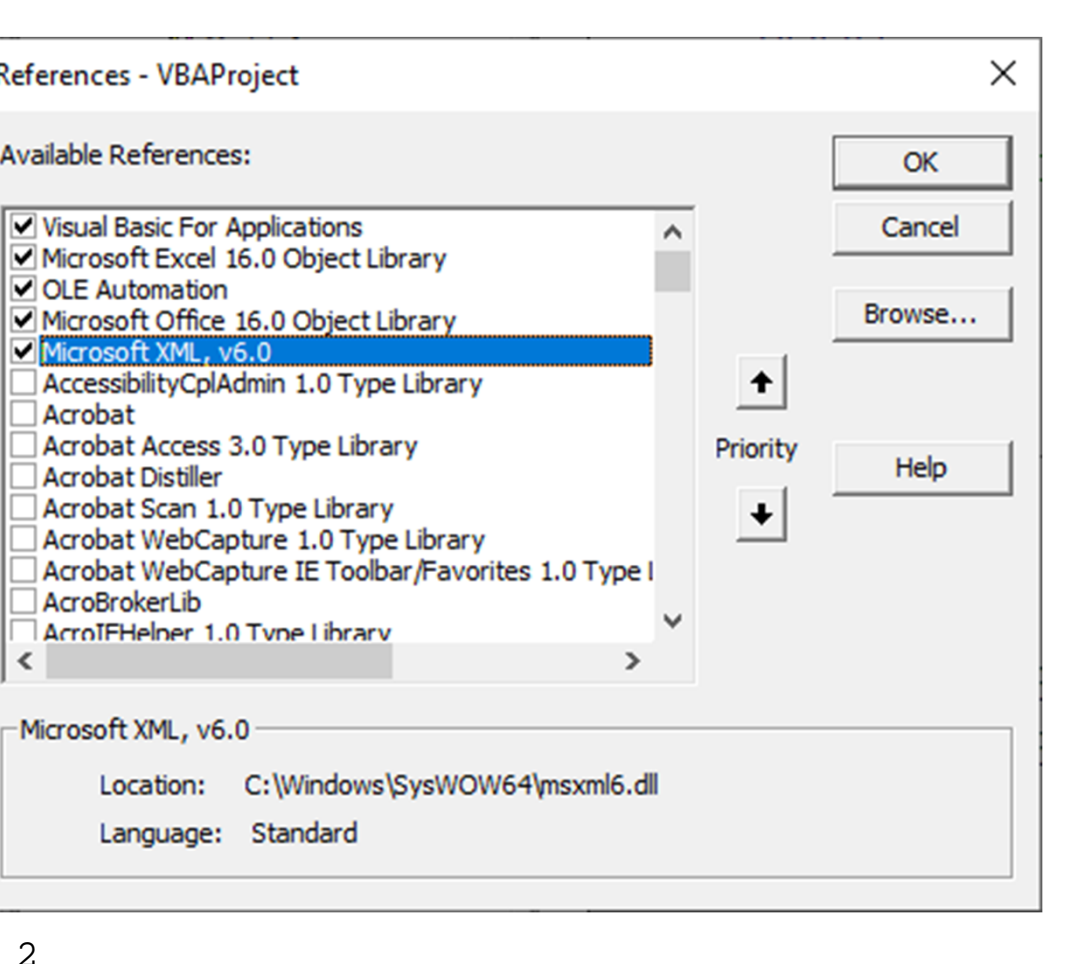